再生可能エネルギー100%メニューマイページ閲覧方法【マイページのご登録がお済みでない方】 下記の順番にお進みいただくことで、再生可能エネルギー100%メニューマイページをご確認いただけます。

1. マイページログイン画面

| <b>⋧⊐−プデリ</b> でんき <mark>┊</mark> |                                                                                      |
|----------------------------------|--------------------------------------------------------------------------------------|
|                                  | 2021年9月27日より、マイページのデザインがリニューアルしました。<br>ログイン後、「よくあるご質問」からマイページの使い方を見ることができます。<br>ログイン |
|                                  | ログインID                                                                               |
|                                  | バスワード                                                                                |
|                                  | > バスワードをお忘れの方はこちら<br>> IDをお忘れの方はこちら                                                  |
|                                  | ① ユーザ登録 ※初回登録時のみ                                                                     |
|                                  | Copyright © 2021 Nihon Unisys, Ltd. All rights reserved.                             |

①ユーザー登録のお手続きをおこないますので「ユーザー登録」をタップしてください。「メールアドレスのご登録」画面に移動します。

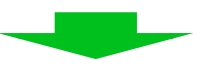

2. メールアドレス登録画面

| <b>ゔ</b> ⊐−プデリでんき <mark>♪</mark>                  |                                                                                                    |
|---------------------------------------------------|----------------------------------------------------------------------------------------------------|
| 以下にお使いのメ-<br>登録用のURLが記載。<br>24時間以内<br>①<br>②<br>③ | <ul> <li>ールアドレスのご登録</li> <li>ールアドレスを入力し、「送信する」ボタンを押してください。</li> <li>されたメールが届きますので、アクセスし登録を行ってください。</li> <li>3にメールが届かない場合は再度お問い合わせください。</li> <li>メールアドレス</li> <li>送信する</li> <li>と信する</li> </ul> |
|                                                   | Copyright © 2021 Ninon Unisys, Ltd. All rights reserved.                                                                                                    |

①ご使用になられているメールアドレス、②メールアドレス(確認)をご入力いただき、③「送信する」 をタップしてください。ご入力いただいたメールアドレスにユーザー登録画面へのご案内メールが届き ます。メールに添付されているURLをクリックすると「ユーザー登録」画面に移動します。 ※届きましたユーザー登録用URLの有効期限は24時間となっています。24時間を過ぎてしまうとメ ールアドレス情報も削除されます。

| <b>⋧コープデリ</b> でん意 <sup>実</sup>                                   |  |
|------------------------------------------------------------------|--|
| ユーザ登録 以下の項目を入力し、「登録する」ボタンを押してください。                               |  |
| 登録が完了しますとメールアドレス宛にメールが届きますのでご確認ください。<br>ログインID み変                |  |
| () coopmirai01                                                   |  |
| 半角英数字記号(※)8~15文字<br>※記号:半角空白!"#\$%%%()*+,/;;<=>?@[¥]<br>^_`{]}~  |  |
| バスワード 必須                                                         |  |
| (2)                                                              |  |
| 半角英数字記号(※)8~15文字<br>※記号:半角空白!″#\$%6&'()*+,/:;<=>?⊕[¥]<br>^_`{ }~ |  |
| パスワード (確認) 🕺 🔊 🦛                                                 |  |
| 3                                                                |  |
|                                                                  |  |
|                                                                  |  |
|                                                                  |  |
| (5) coopmirai01                                                  |  |
| 半角全角15文字以内                                                       |  |
| ※ログイン後の各画面の右上に表示されます。                                            |  |
| <ul><li>6</li><li>登録する</li></ul>                                 |  |
| Copyright © 2021 Nihon Unisys, Ltd. All rights reserved.         |  |

①ログインID、②パスワード、③パスワード(確認)の必須項目にご入力してください。④メールアドレス(2で登録されましたメールアドレスが表示されます。)、⑤ニックネームの入力は任意となっています。(使用量・販売量などの各画面右上に表示されます。)⑥入力が完了しましたら「登録する」をタップしてください。送信後、登録完了メールが届きます。

## 4. 組合員情報の照合初回登録画面

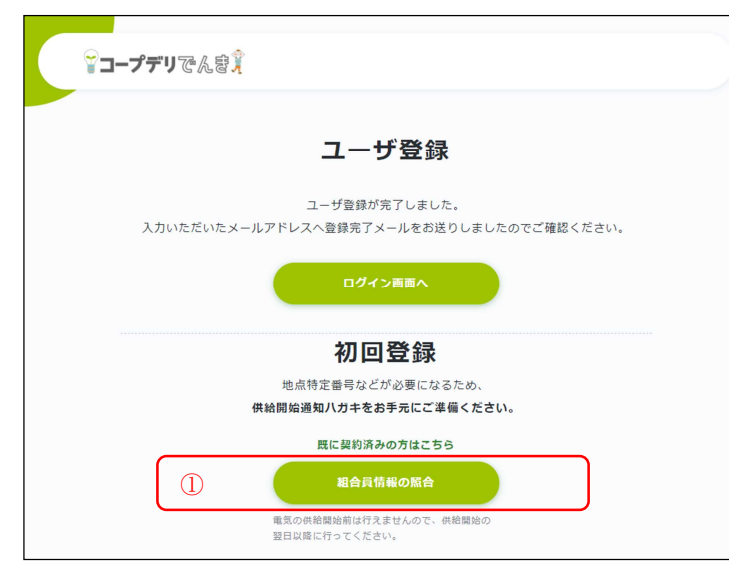

組合員情報の照合のご入力が必要になります。①組合員情報の照合をタップしていただくと、「組合員情報の照合」画面に移動します。

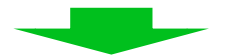

## 5. 組合員情報の照合画面

| デ <b>コープデリ</b> でんき <sup>実</sup> ホーム 使用星・販売星 ご利用料金                       | hogehogesanさん 🗸 |
|-------------------------------------------------------------------------|-----------------|
|                                                                         |                 |
| 組合員情報の照合                                                                |                 |
| 組合員情報の照合を行います。契約完了後の通知を見ながら入力して下さい。<br>以下の項目を入力し、「組合員情報の照合」ボタンを押してください。 |                 |
|                                                                         |                 |
| ① お客さま番号 必須                                                             |                 |
| ② 地点特定番号 必須                                                             |                 |
| <ol> <li>ご契約者さま名1 必須</li> <li>契約申し込み時の氏名をスペース無しで入力してください。</li> </ol>    |                 |
| ④ お電話番号 必須<br>契約中し込み時の電話番号を「-」無して入力してください。                              |                 |
| ⑤ <前の画面に戻る 組合員情報の版合                                                     |                 |
|                                                                         |                 |
|                                                                         |                 |

①お客様番号、②地点特定番号、③ご契約者さま名1、④お電話番号をご入力後、⑤「組合員情報の照合」をタップしていただくと「組合員情報の照合」完了画面が表示されます。

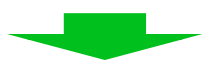

## 6. 組合員情報の照合完了画面

| ▲乐宫 <mark>算</mark> ホーム 使用量・販 | 売量 ご利用料金                                             |   | user001さん V |
|------------------------------|------------------------------------------------------|---|-------------|
|                              | し<br>組合員情報の照合                                        |   |             |
|                              | 組合員情報の照合が完了しました。<br><b>契約内容の確認</b> 画面へ戻る             |   |             |
| Сору                         | yright © 2021 Nihon Unisys, Ltd. All rights reserved | L |             |

ご契約情報を確認するためには、①「契約内容の確認画面に戻る」をタップしていただくと「契約情報のご確認」画面に移動します。

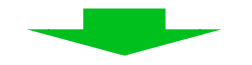

## 7. 契約情報のご確認

| Ÿ <b>コープデリ</b> でんき゚゚゚゚゚ ① ∗ーム | 使用量・販売量 ご利用料金                                                                                                    | user_p008さん |
|-------------------------------|----------------------------------------------------------------------------------------------------|-------------|
|                               | ぼう     むまたのでででは、     このでは、     このでは、     このでは、     このでは、     このでは、     このでは、     このでは、     このでので、     こので、     こので、     こので、     このので、     このので、     こののので、     このののので、     こののののののののののののののののののののののののののののののののの |             |
| ご契約者さま情報                      |                                                                                                    | — 詳細を表示     |
| お客さま番号                        | 21008                                                                                                    |             |
| ご契約者さま名                       | ポータル008 (ポータル008)                                                                                                    |             |
| ご住所                           | 〒060-0008<br>北海道札幌市中央区北八条西                                                                                                    |             |
| お電話番号                         | 011-0008-0001(自宅)                                                                                                    |             |
| メールアドレス                       | user_p008@mail.com                                                                                                    |             |
| ご契約情報 ST1000009               |                                                                                                    | - 詳細を表示     |
| お客さま番号                        | ST1000009                                                                                                    |             |
| 発電場所                          | 〒060-0008<br>北海道札幌市中央区北八条西                                                                                                    |             |
| 地点特定番号                        | 01-0030-0001-0000-0000-1207                                                                                                    |             |
| 設備ID                          | A00000001                                                                                                    |             |
| ご契約プラン                        | 再生可能エネルギー100%メニュー                                                                                                    |             |
| ご契約期間                         | 2019年10月1日~                                                                                                    |             |
| 付帯契約                          |                                                                                                    |             |
| ご連絡先                          | ご契約者さまと同じ                                                                                                    |             |
| 送金先情報                         | 送金口座 [ ・・・・・・・・・・ ]                                                                                                    |             |
| ご請求先                          | ご契約者さまと同じ                                                                                                    |             |

契約情報のご確認された後、①ホームをタップしていただくと「ホーム画面」に移動します。

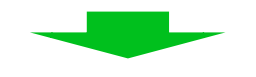

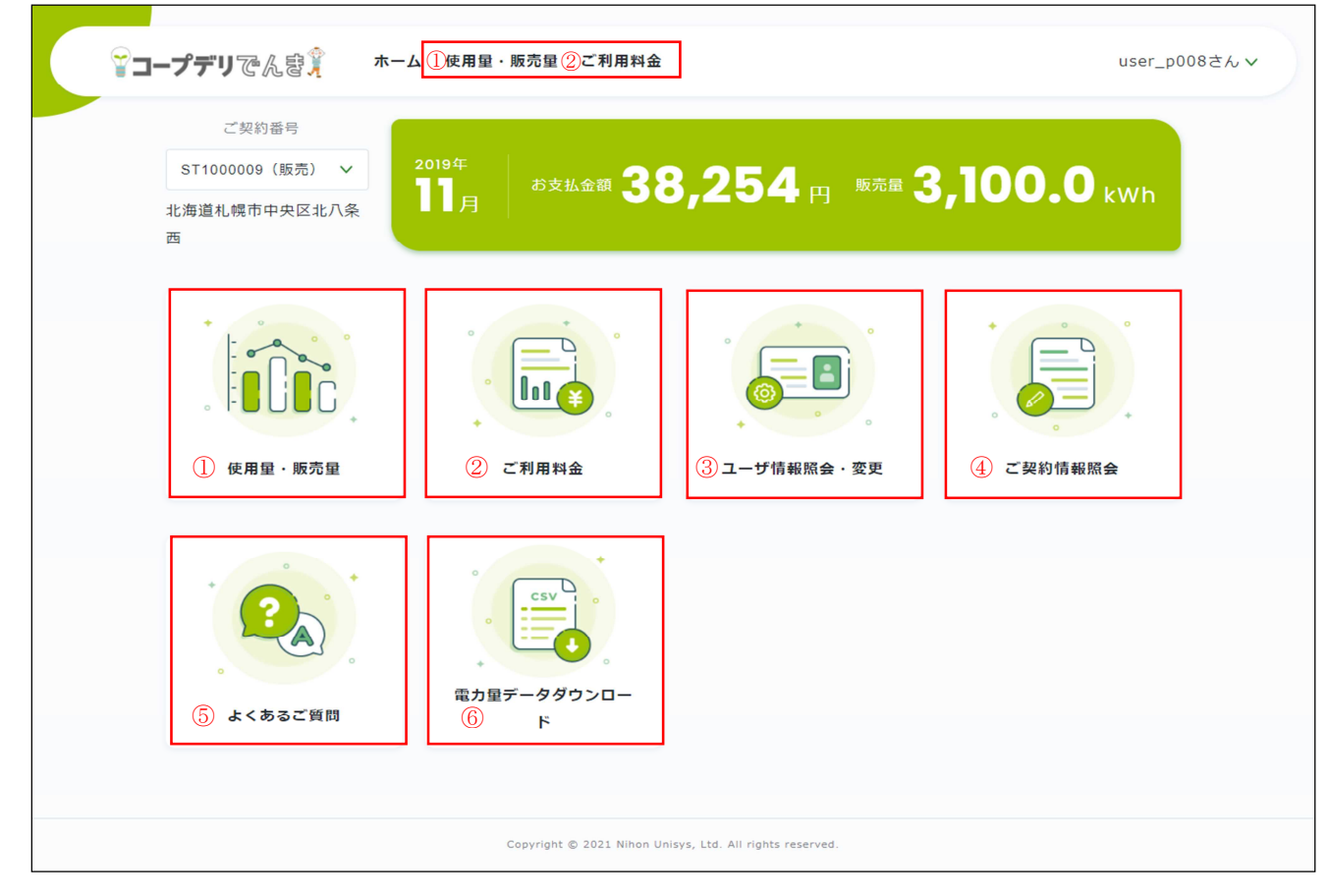

現在ご契約いただいているご使用場所の電気料金・電気使用量・売電販売量等をご覧いただけます。 ①使用量・販売量(日別・月別・年別の使用量と販売量の閲覧ができます。) ②ご利用料金(請求金額の閲覧ができます。) ③ユーザー情報照会・変更(ログインID、パスワード、ニックネーム、メールアドレスの照会と変 更ができます。) ④ご契約情報照会(ご契約情報の照会・変更ができます。) ⑤よくあるご質問(良くあるご質問内容を閲覧できます。) ⑥電力量データダウンロード(電力量データをCSVファイルにてダウンロードできます。)